## ขั้นตอนการเข้าสู่แหล่งการเรียนรู้ออนไลน์ OCSC Learning Portal

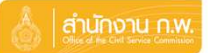

การเข้าสู่หน้าเว็บไซต์ <u>OCSC Learning Portal</u>

เข้าจากหน้าเว็บสำนักงาน ก.พ. เลือก บริการ ->สำหรับข้าราชการ

->การพัฒนาข้าราชการ ->OCSC Learning Portal

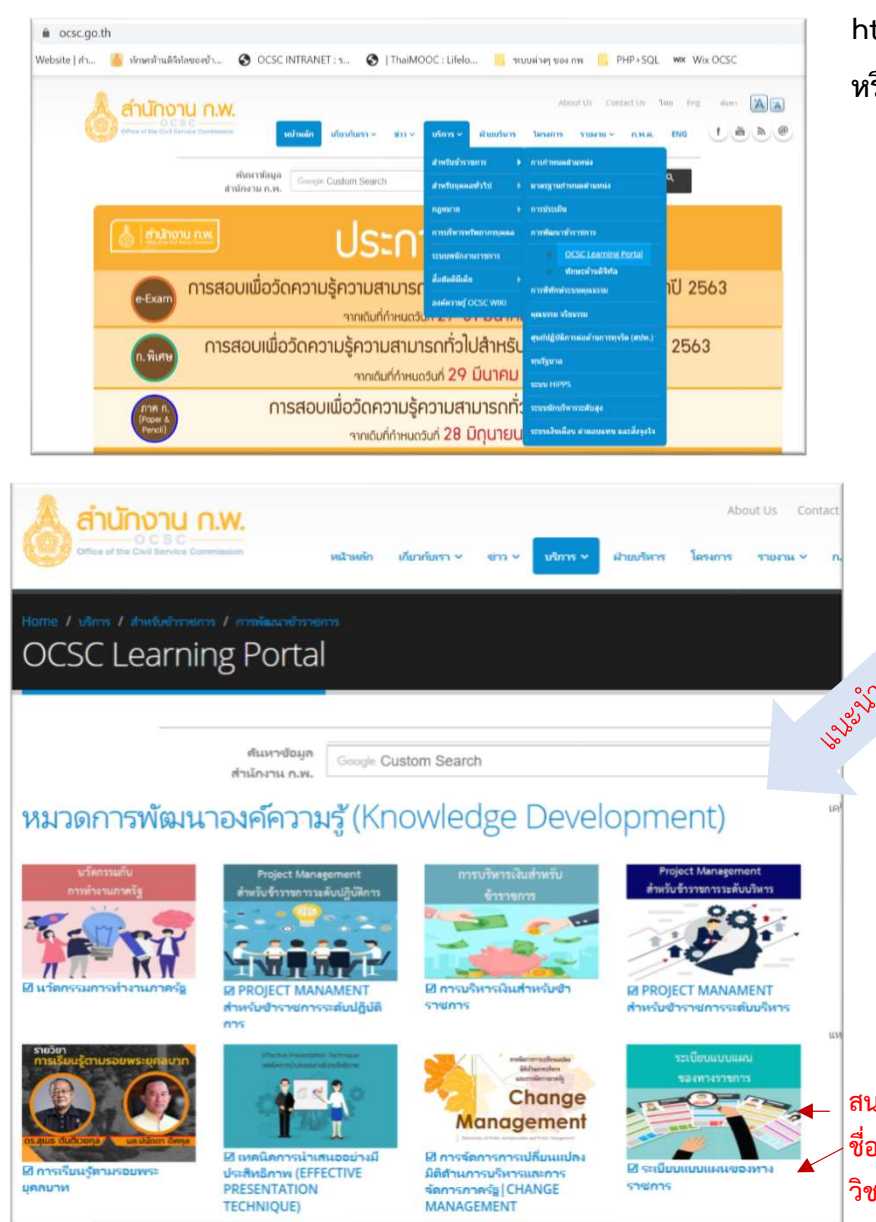

## หรือพิมพ์

https://www.ocsc.go.th/LearningPortal

หรือ Scan QR Code

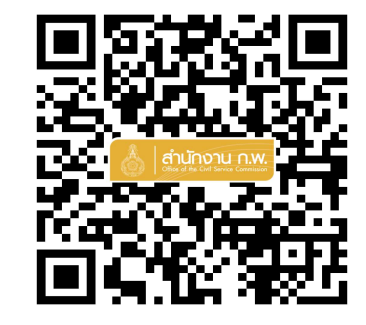

รายวิชาในรูปแบบใหม่ (Video Clip) จากระบบ OCSC Learning Space และเครือข่ายแหล่งเรียนรู้ต่าง ๆ เช่น Thai MOOC โดยแบ่งการจัด หมวดหมู่รายวิชา มี 3 หมวด ประกอบด้วย

- หมวดการพัฒนาองค์ความรู้
- 🗹 หมวดการพัฒนาทักษะ
- 🗹 หมวดการพัฒนาสมรรถนะ

สนใจวิชาไหน เลือกที่ ชื่อวิชา หรือ Banner วิชานั้นได้เลย

ประเภทของผู้เรียน และการลงทะเบียนเข้าเรียนในระบบ ?

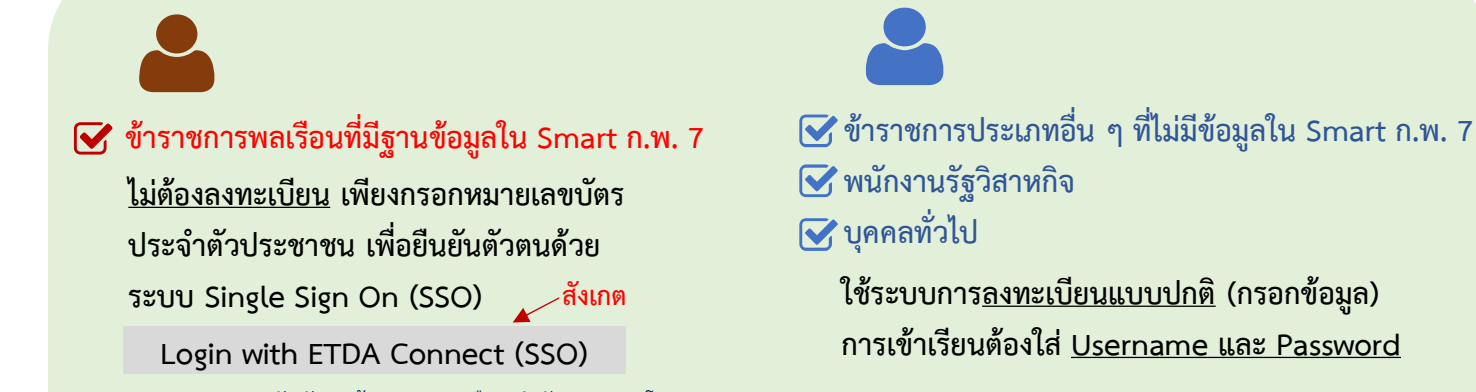

สถาบันพัฒนาข้าราชการพลเรือน สำนักงาน ก.พ. โทร 09 6286 8280 / 09 6298 7746 / 09 6218 9918 / 09 6154 4135 Line id : @idg8433y

## การเข้าบทเรียนออนไลน์ของระบบ OCSC Learning Space

💧 สำนักงาน ก.พ.

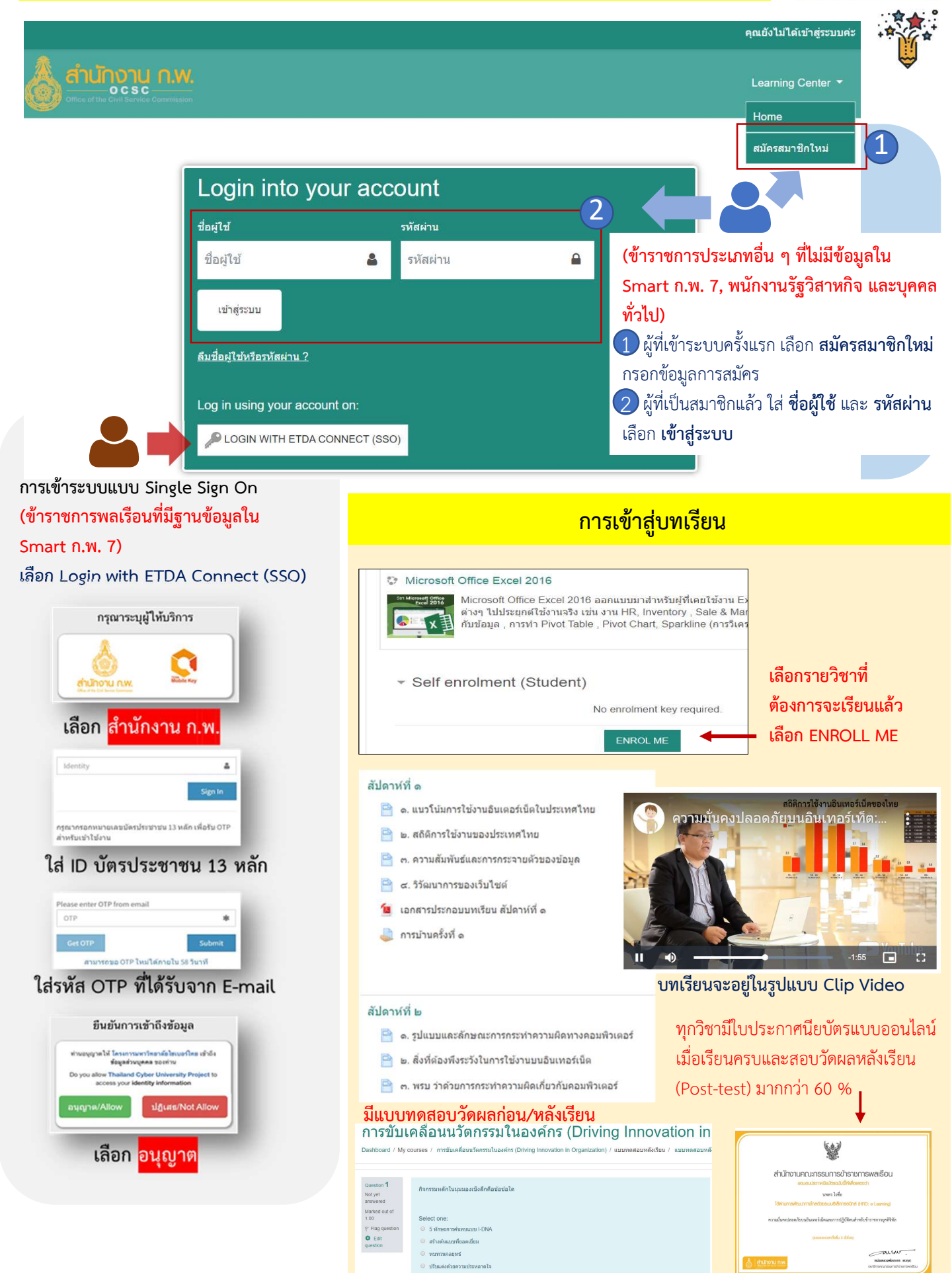

สถาบันพัฒนาข้าราชการพลเรือน สำนักงาน ก.พ. โทร 09 6286 8280 / 09 6298 7746 / 09 6218 9918 / 09 6154 4135 Line id : @idg8433y

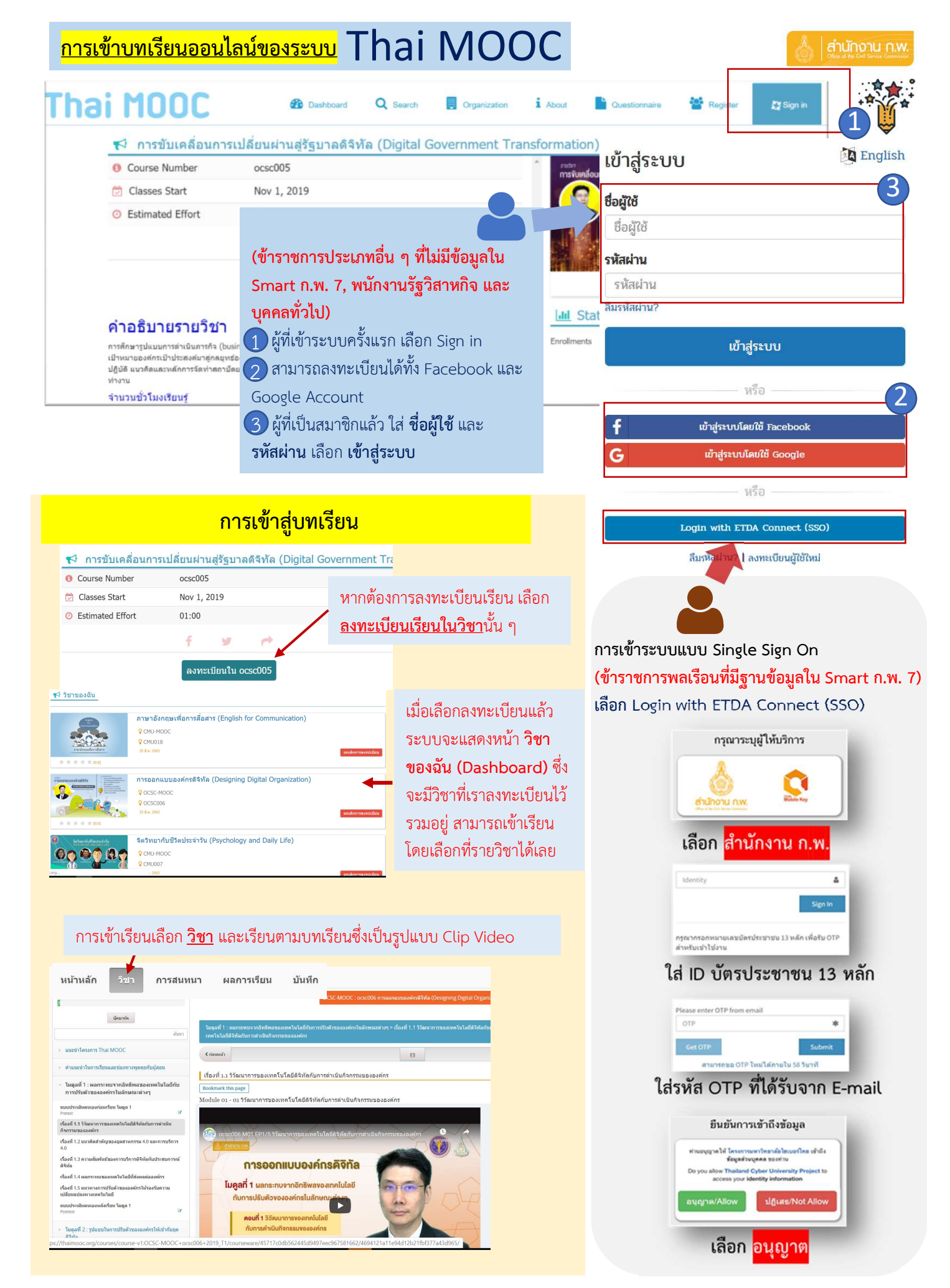

สถาบันพัฒนาข้าราชการพลเรือน สำนักงาน ก.พ. โทร 09 6286 8280 / 09 6298 7746 / 09 6218 9918 / 09 6154 4135 Line id : @idg8433y